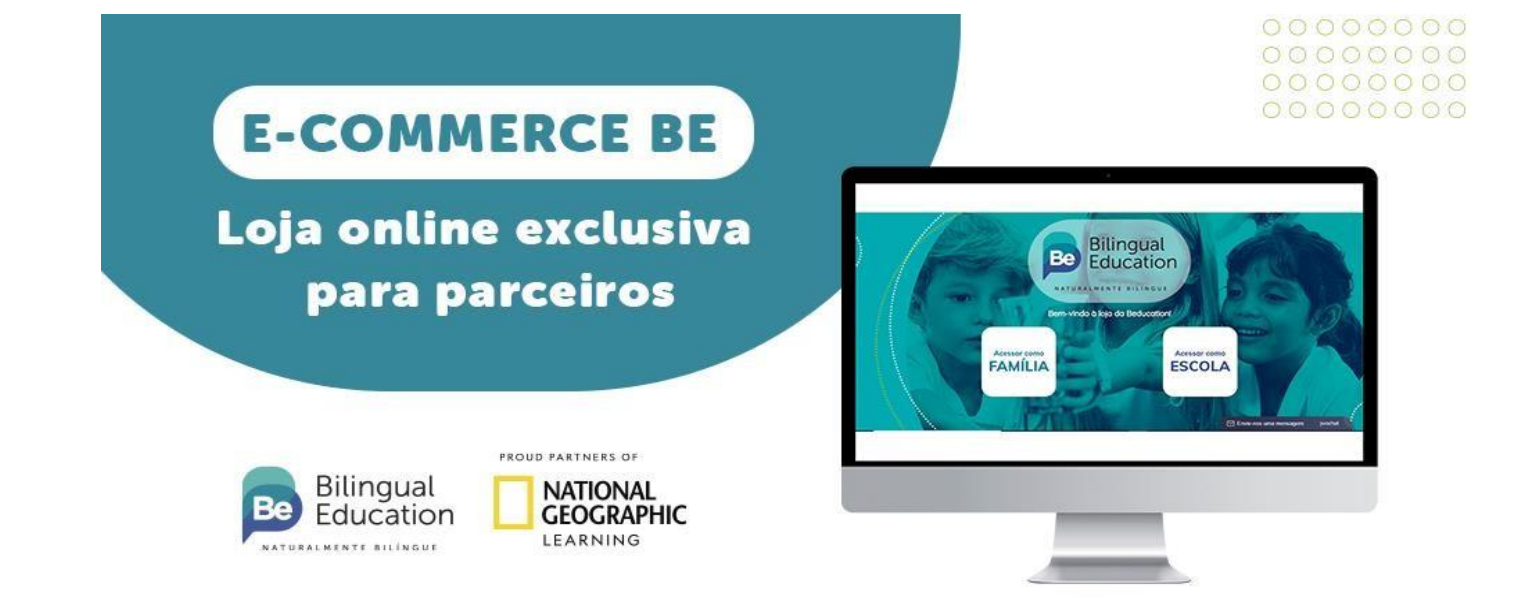

## MATERIAIS BE - BILINGUAL EDUCATION

Prezado parceiro,

Para os pedidos de **material 2024**, será disponibilizado um link dedicado que dará acesso a uma **loja on-line exclusiva para sua escola**, com detalhamento do material adotado, valor praticado, forma de pagamento e frete.

Gostaríamos de detalhar melhor como a escola vai acessar e realizar os pedidos.

Acesse a plataforma clicando no botão abaixo:

Acessar plataforma Be Education

1- Ao entrar na página, você verá a seguinte tela:

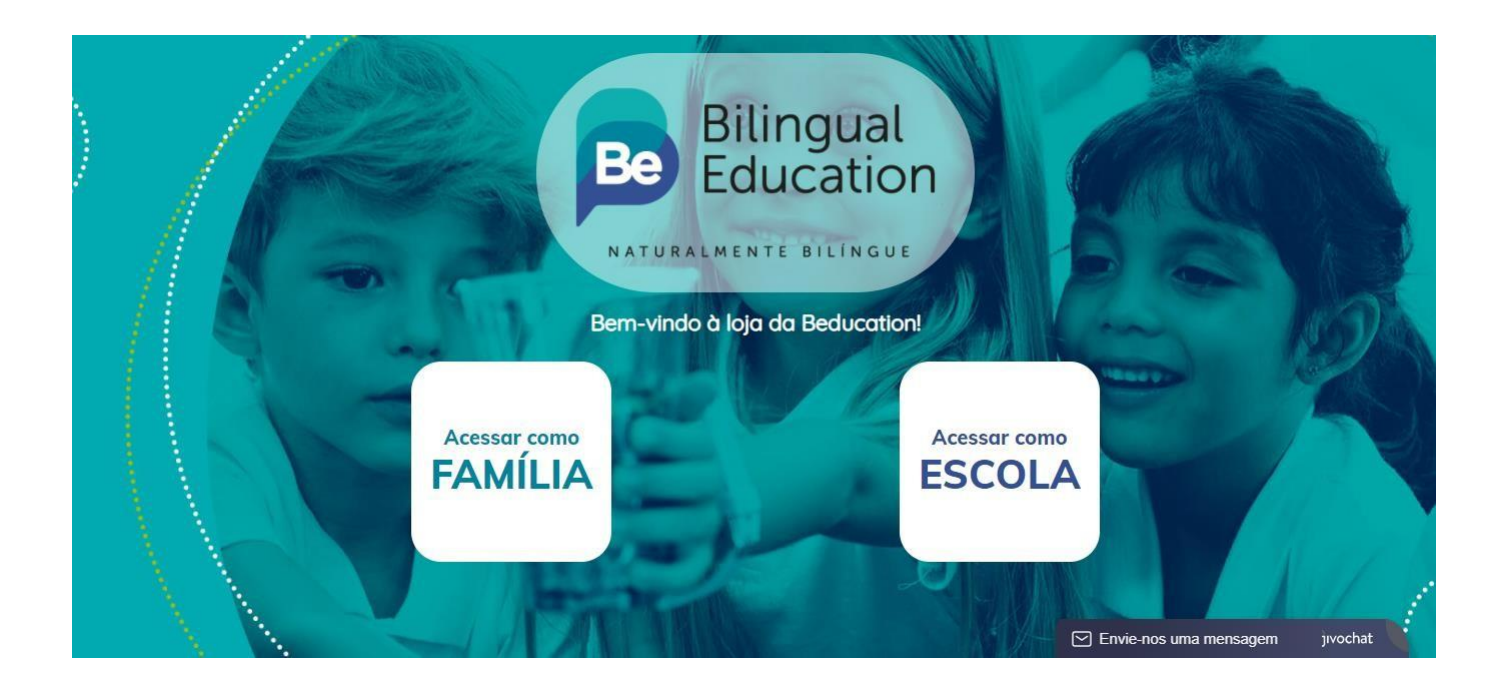

2- Ao clicar em ACESSAR COMO FAMILIA, você será direcionado para uma tela onde colocará o CÓDIGO DE COMPRAS fornecido pela escola. Após inserir o código de compras, você verá o nome da escola e o endereço. Basta confirmar as informações e clicar em CADASTRE-SE.

## CÓDIGO DE COMPRAS: 7DYNNFB7

| Acesso Família                                                                                                    | × |
|----------------------------------------------------------------------------------------------------|---|
| Digite o Código de Compras<br>7DYNNFB7 🖌 Validar                                                                                                   |   |
| Atenção Família! Este Código de Compros foi informado pela escola       Código de Compros     7DYNNFB7     Escolo     COLEGIO AGOSTINIANO SAO JOSI |   |
| Endereço Rua dos Agostinianos, 88 Jardim Santa Catarina, São José do Rio Preto - SP                                                                |   |
| ▲ Já tenho conta! ▲ Cadastre-se!                                                                                                    |   |
|                                                                                                    |   |

3- Você será direcionado a uma tela onde deverá preencher os dados do aluno.

Caso precise adquirir material para mais de um aluno, clique em "Adicionar outro Aluno" e preencha os dados referente a segunda compra.

|                        | Informaçãos do(a) Es       | tudantos          |         |  |
|------------------------|----------------------------|-------------------|---------|--|
| Preencha o ano escolar | que o(a) estudante cursará | luuumes           |         |  |
| Nome Estudante         | Ano escolar                | Parentesco compra | dor     |  |
| Julia                  | Infantil - 4 anos          | ✓ Mãe/Pai         | ~       |  |
|                        |                            | Adicionar outro   | o Aluno |  |
|                        |                            | » Continuc        | 71      |  |
|                        | r eiguniau riequei         | 100               |         |  |

4- Após colocar os dados do aluno, será necessário realizar um cadastros com os dados do resposável pela compra.

|   | Responsável       |          |              |                 |        | 2            | ×                                             |  |
|---|-------------------|----------|--------------|-----------------|--------|--------------|-----------------------------------------------|--|
| 1 |                   | h        | nformações c | le Responsável  | I      |              |                                               |  |
|   | Nome do(a) compra | dor(a)*  |              | CPF*            |        | WhatsApp*    |                                               |  |
|   | Nome do(a) compr  | rador(a) |              | CPF             |        | WhatsApp     | A COMPANY                                     |  |
|   | E-Mail*           |          |              | Confirme seu e- | -mail* |              |                                               |  |
|   | E-Mail            |          |              | Confirme o E-   | Mail   |              |                                               |  |
|   | Senha"            |          |              | Confirmação Se  | enha*  |              | Common and and and and and and and and and an |  |
|   | Senha             |          |              | Senha           |        |              |                                               |  |
|   | CEP*              |          | Logradouro*  |                 |        | Número*      |                                               |  |
|   | CEP               | Buscar   | Logradouro   |                 |        | Número       |                                               |  |
|   | Bairro*           | Comple   | emento       | Estado*         | Cidac  | le"          |                                               |  |
|   | Bairro            | Com      | olemento     | SP 🗸            | ADA    | AMANTINA 👻   |                                               |  |
|   |                   |          |              |                 | P      | 89 Finalizar |                                               |  |

5 - O cadastro foi realizado! Agora é hora de realizar a compra.

Ao selecionar a série do aluno, você verá apenas o material pertinente a aquela série.

| atendimento@beducation.com.br bebilingualeducation                                                                                                    | Olá! Day                                                                                                    | yane Souza   🖹 Minha conta 🖹 Meus Pedidos (0) 😭 Logout |
|----------------------------------------------------------------------------------------------------|----------------------------------------------------------------------------------------------------|--------------------------------------------------------|
| Q Pesquisar                                                                                                    | Bo Bilingual<br>Education                                                                                                    | 0 item(s) - R\$ 0,00                                   |
|                                                                                                    | DIDÁTICO                                                                                                    |                                                        |
|                                                                                                    | COLEGIO AGOSTINIANO SAO JOSE                                                                                                    |                                                        |
| O produto não está com o ano correto? Clique aqu                                                                                                    | i para atualizar seu cadastro.                                                                                                    |                                                        |
| ZIKITAKA                                                                                                    |                                                                                                    |                                                        |
| SOBRE NÓS                                                                                                    | LOJA                                                                                                    |                                                        |
| A Raízes Soluções veio para se enraizar em cada cliente e, ao lado del<br>gestão de materiais gráficos, a Raízes Soluções tem como objetivo fac<br>armazenamento e logística dos materiais impressos e atendimento p | es, atingir as alturas. Com know-how em<br>illitar os processos de produção,<br>er sonalizado. Saiba mais clicando aqui.<br>Elsta de desejos<br>- Fale conosco<br>- Logout |                                                        |

6- Confirme o valor e clique em ADICIONAR AO CARRINHO.

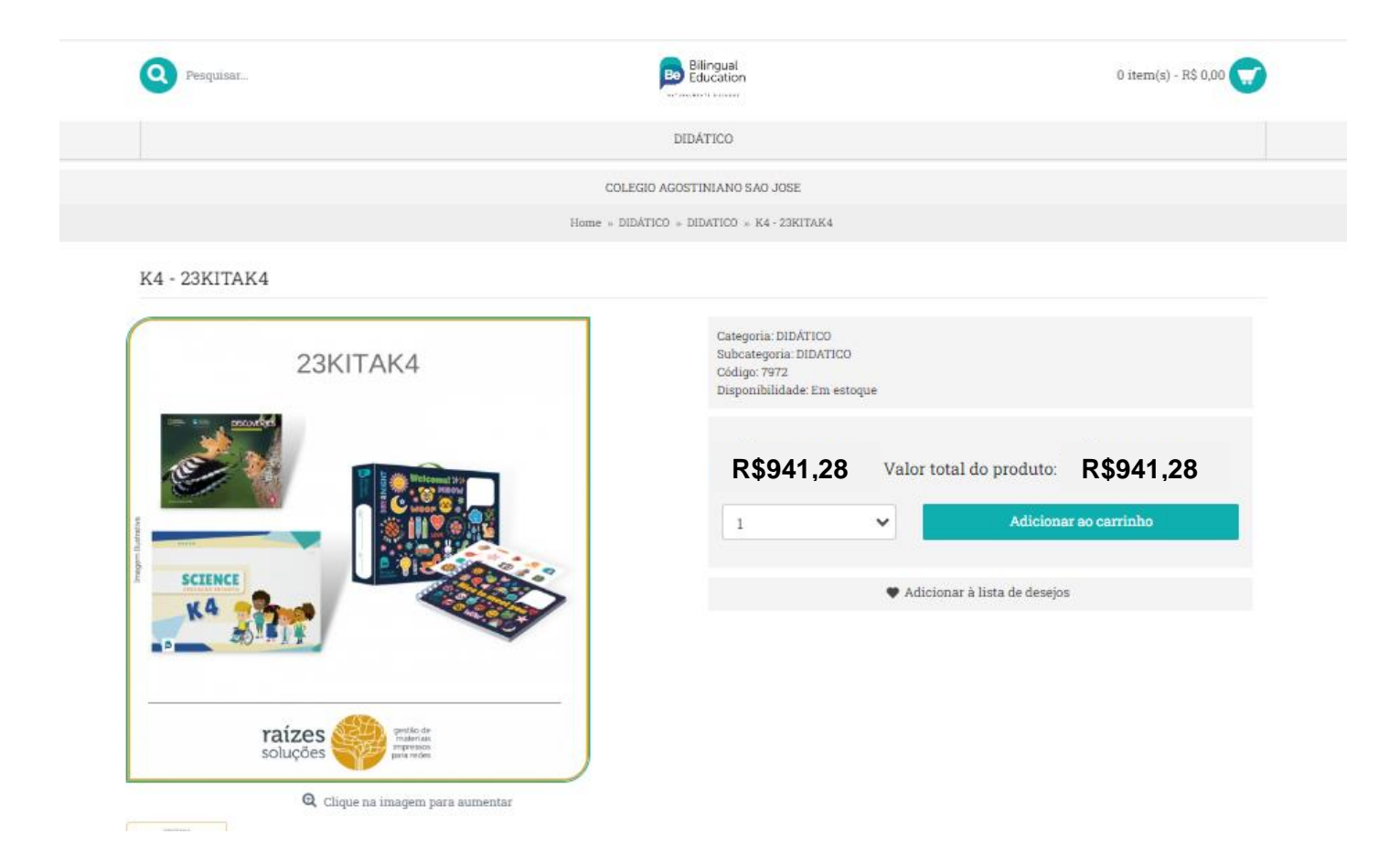

7- Selecione a opção de entrega para que o material sejá enviado para a escola.

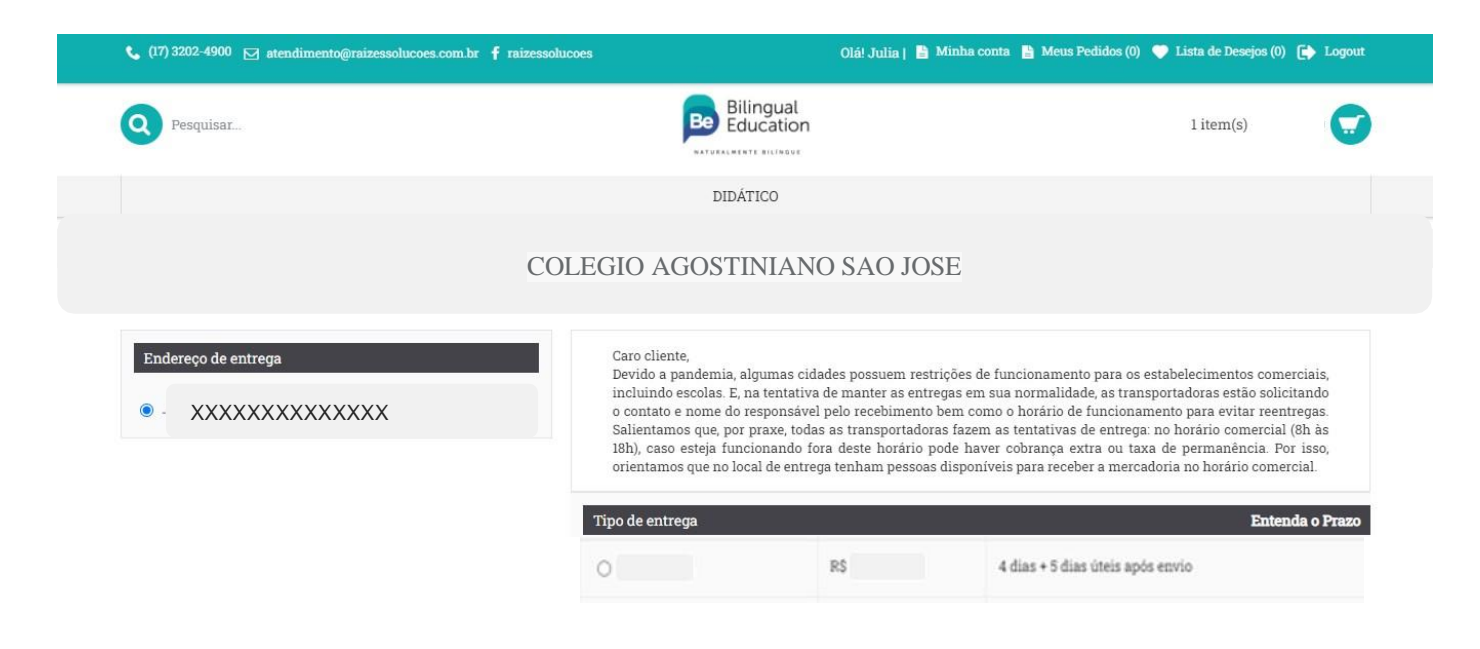

8- Selecione a forma de pagamento, confira os dados do pedido e clique em Finalizar Pedido.

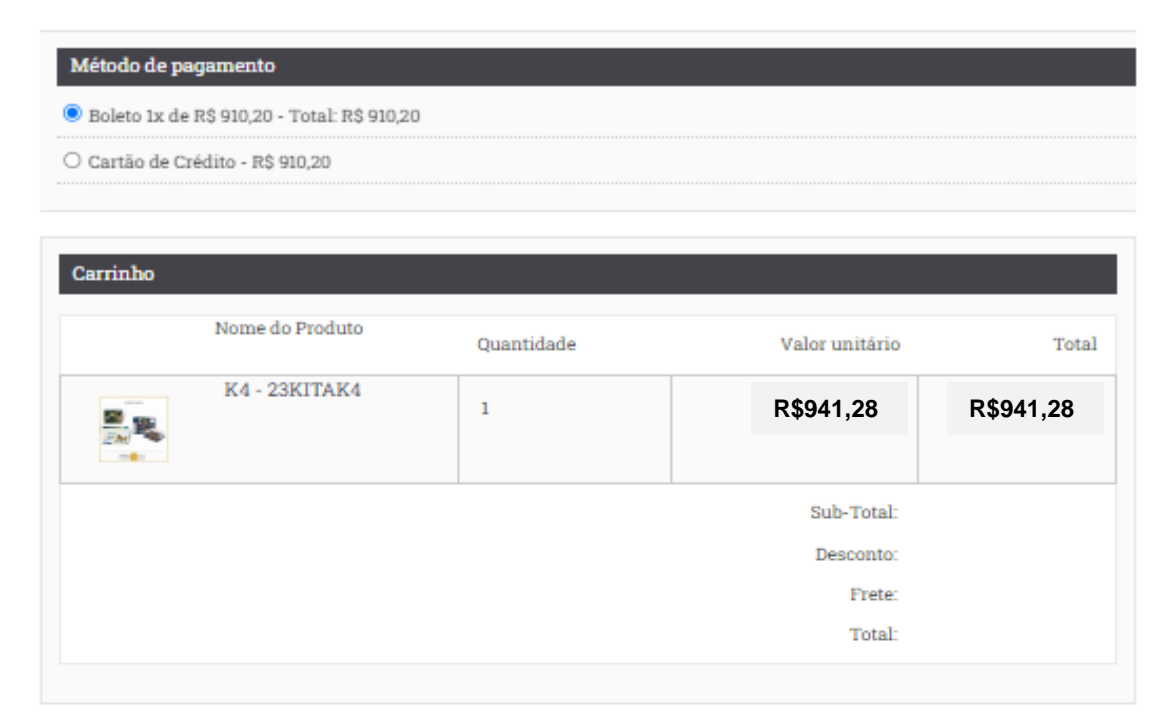

Antes de finalizar seu pedido, confira para qual aluno será enviado o kit adquirido abaixo:

| K4 - 23KITAK4                           | Julia-Infantil - 4 anos 🗙 |  |  |  |
|-----------------------------------------|---------------------------|--|--|--|
|                                         |                           |  |  |  |
| Adicionar observações sobre o pedido    |                           |  |  |  |
|                                         |                           |  |  |  |
|                                         |                           |  |  |  |
|                                         |                           |  |  |  |
|                                         |                           |  |  |  |
| Método de pagamento selecionado: Boleto |                           |  |  |  |
| Finalizar Pedido                        |                           |  |  |  |